# Practical Example: High Performance Computing

Ivan Gesteira Costa, James Nagai, Martin Manolov, Kai Peng, Mehdi Joodaki Institute for Computational Genomics

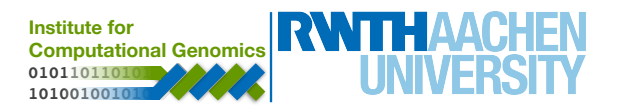

# **RWTH Compute Cluster**

High-Performance-Computing infrastructure

Linux-based

Highly parallelizable

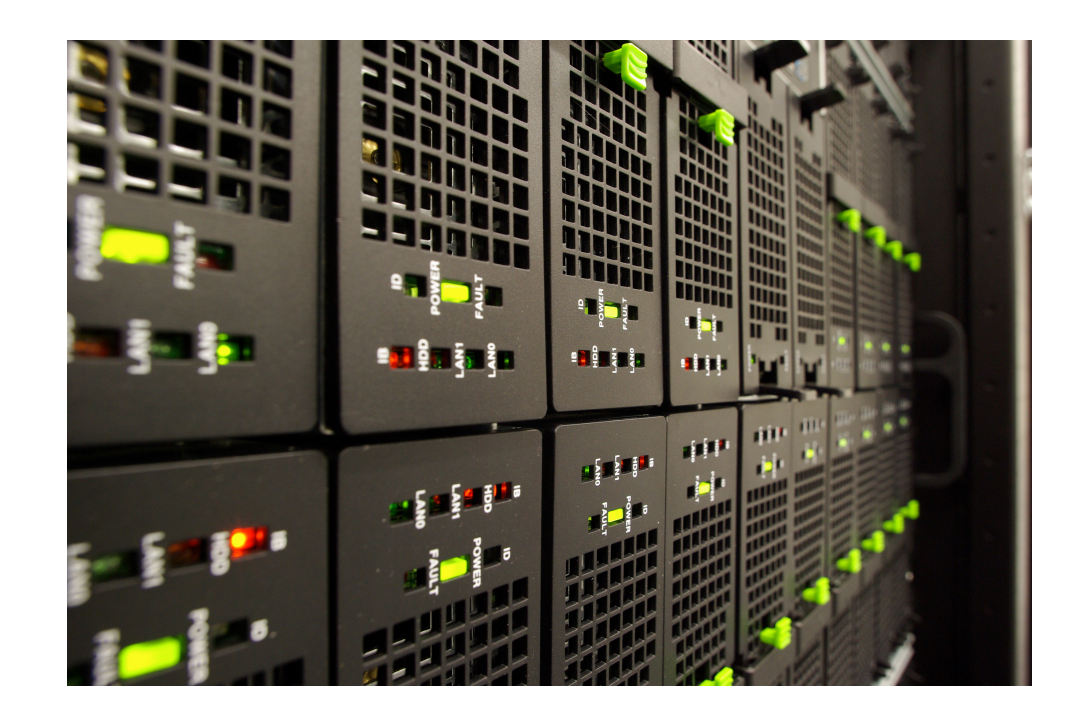

- All RWTH affiliates are granted access, but with limited resource allocation
- More information on the following link.

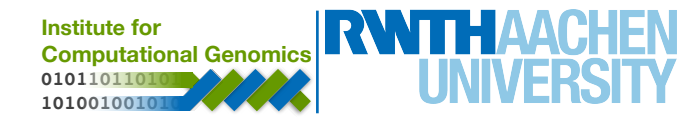

# **RWTH RegApp**

 Use RWTH RegApp (<u>https://regapp.itc.rwth-aachen.de/</u>) to create and manage an HPC-account to use the cluster

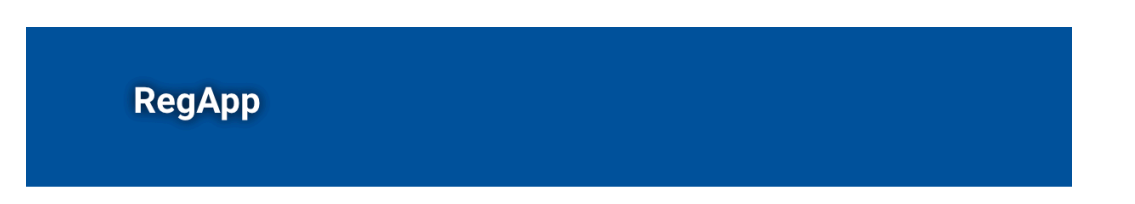

You have already registered with the following services:

#### **RWTH High Performance Computing**

The IT Center hosts one of the fastest supercomputers in Germany. The High Performance Computing group (HPC) supports users from all German universities including institutions from RWTH Aachen University in the efficient use of the central high-performance computing systems.

| Registry info        | <b>&gt;</b> |
|----------------------|-------------|
| Set service password | <b>&gt;</b> |
| Set SSH Key          | <b>→</b>    |

Computational Genomics 01011011010 10100100101

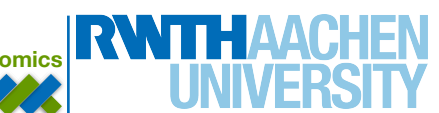

# **RWTH RegApp 2FA Tokens or SSH-Key**

- Additionally to establishing a password, a user should establish an MFA Token and/or SSH Key. We will proceed in this tutorial to use MFA Tokens (<u>Link</u>).
- After RegApp Login, navigate to Index -> My Tokens
- \* Use your configured tokens to authenticate and create a new one for the HPC
- If you don't have any tokens configured, follow the instructions to create a TAN List to use to authenticate once (and don't use it again unless its an emergency)
- Alternatively you can set up an SSH-Key and log in passwordless. (Link)

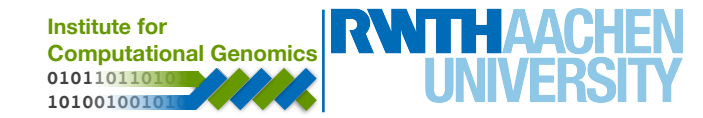

| Server-name                                                 | OS            | Purpose                                            |
|-------------------------------------------------------------|---------------|----------------------------------------------------|
| lect.hpc.itc.rwth-aachen.de<br>lect2.hpc.itc.rwth-aachen.de | Rocky Linux 8 | Dedicated to attend lectures                       |
| login23-N.hpc.itc.rwth-<br>aachen.de                        | Rocky Linux 8 | Front-End Dialogue System<br>CLAIX2023 N={1,2,3,4} |
| login23-x-N.hpc.itc.rwth-<br>aachen.de                      | Rocky Linux 8 | CLAIX2023 Remote Desktop sessions N = {1,2}        |
| login23-g-1.hpc.itc.rwth-<br>aachen.de                      | Rocky Linux 8 | CLAIX2023 GPU-System                               |

#### \* Rocky Linux 9 currently rolling out on most machines.

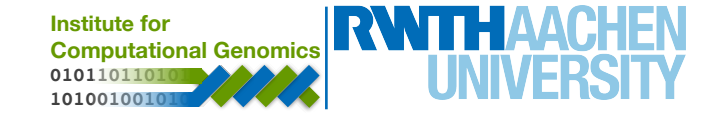

# **SSH and Cluster Login**

- Use established Secure Shell Protocol (ssh) connection to log in to the front-end cluster nodes with your username and password
- \$ ssh <username>@<server-address>

- In the case of the RWTH cluster:
- \$ ssh <TIM>@login23-N.hpc.itc.rwth-aachen.de

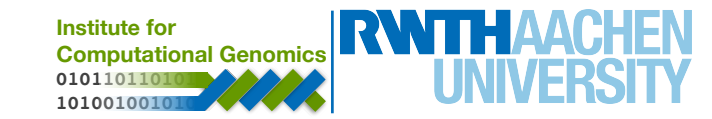

# **SSH and Cluster Login**

• Special nodes for intensive I/O operations

| copy23-1.hpc.itc.rwth-aachen.de | 2 x 100 Gbit/s |
|---------------------------------|----------------|
| copy23-2.hpc.itc.rwth-aachen.de | 2 x 100 Gbit/s |

• Use these nodes if you need to transfer large or many files

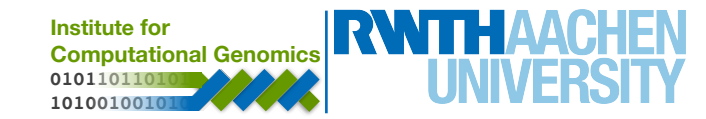

## **Cluster Available File Systems**

| Name                           | F                                                                                              | Path                         | Backup | Quota (file)                                                                      | Quota<br>(#files)             |
|--------------------------------|------------------------------------------------------------------------------------------------|------------------------------|--------|-----------------------------------------------------------------------------------|-------------------------------|
| \$HOME                         | /home/ <tim·< td=""><td>-Kennung&gt;</td><td>yes</td><td>250 GB</td><td>1.000.000</td></tim·<> | -Kennung>                    | yes    | 250 GB                                                                            | 1.000.000                     |
| \$WORK                         | /work/ <tim-i< td=""><td>Kennung&gt;</td><td>no</td><td>250 GB</td><td>1.000.000</td></tim-i<> | Kennung>                     | no     | 250 GB                                                                            | 1.000.000                     |
| \$HPCWORK                      | /hpcwork/ <t< td=""><td>IM-Kennung&gt;</td><td>no</td><td>1000 GB</td><td>1.000.000</td></t<>  | IM-Kennung>                  | no     | 1000 GB                                                                           | 1.000.000                     |
| \$BEEOND                       | BeeGFS On                                                                                      | Demand                       | no     | -                                                                                 | -                             |
|                                |                                                                                                |                              |        |                                                                                   |                               |
| Source code<br>Configuration f | iles                                                                                           | Output files<br>Working data |        | IO intensive<br>large files.<br>SSD storag                                        | e job,<br>Provides<br>je pool |
|                                |                                                                                                |                              |        | Institute for<br>Computational Genomics<br>01011011010101010101010101010101010101 | <b>WITH</b> AACH<br>UNIVERS   |

#### **Cluster - mount drive**

- Use *sshfs* to mount remote directory to local machine:
  - \$ sshfs <TIM>@copy23-1.hpc.itc.rwth-aachen.de:<Path> <local Path>

- Unmount with:
  - \$ sudo umount -I <local Path>

- Access to cluster only from eduroam or through RWTH VPN \*
  - <u>https://help.itc.rwth-aachen.de/en/service/vbf6fx0gom76/article/6a2cfd0933604cd28eaaa69194ff8d16/</u>
  - \* VPN also requires 2FA

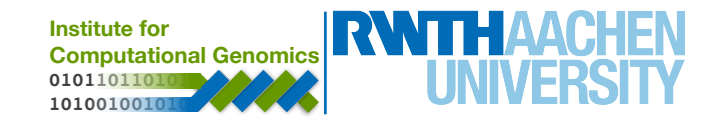

# **Cluster - Batch Jobs**

- Job handling system SLURM
- SBATCH [option] command [arguments]
- Slots

| Parameter                                                                 | Function                                                    |
|---------------------------------------------------------------------------|-------------------------------------------------------------|
| -c,cpus-per-task <numcpus></numcpus>                                      | Number of threads/processes for an OpenMP/<br>Hybrid script |
| -n,ntasks <numtasks><br/>ntasks-per-node <numtasks></numtasks></numtasks> | Number of threads/processes for an MPI job                  |
| -N,nodes <numnodes></numnodes>                                            | Number of nodes/hosts for the job                           |

- List of slurm commands:
  - https://help.itc.rwth-aachen.de/en/service/rhr4fjjutttf/article/85b21b312bfb48b290043083d2a34b8f/

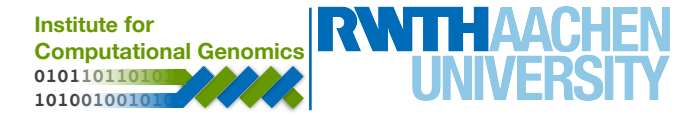

• Further job parameters

| Parameter                        | Function                                                          |
|----------------------------------|-------------------------------------------------------------------|
| -Jjob-name= <jobname></jobname>  | A name for the current job                                        |
| mem-per-cpu= <size></size>       | Required RAM per allocated CPU                                    |
| -o,output= <filename></filename> | Name for a report file, containing the standard output of the job |
| -t,time=d-hh:mm:ss               | Time for job execution, after this time the job is killed         |
| -A,account= <project></project>  | Submit a job for a specific project                               |
| gres=gpu: <type>:2</type>        | Requesting two GPUs per node                                      |

Batch documentation - <u>https://slurm.schedmd.com/sbatch.html</u>

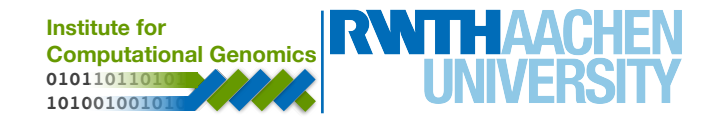

#### **Cluster - Batch Jobs**

- **sbatch** job.sh sends job, declared in job.sh, to the scheduler
- After defining the slurm parameters, don't forget to write the script you want to execute
- You job might need to load some modules, update environmental variables or activate condo environments.
  - module load Python/3.9.6
  - module avail # Lists all available modules
  - export PATH=~/.local/bin:\$PATH
  - conda activate myenv

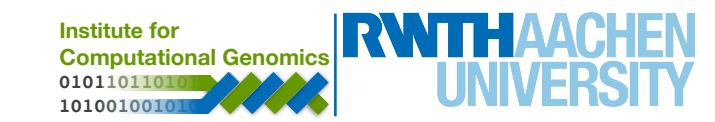

# **Cluster - Example Scripts**

#!/bin/bash

### Job name #SBATCH --job-name=MYJOB

### File for the output
#SBATCH --output=MYJOB\_OUTPUT

### Time your job needs to execute, e. g. 15 min 30 sec #SBATCH --time=00:15:30

### Memory your job needs per node, e. g. 1 GB #SBATCH --mem=1G

### The last part consists of regular shell commands: ### Change to working directory cd /home/usr/workingdirectory

### Execute your application
myapp.exe

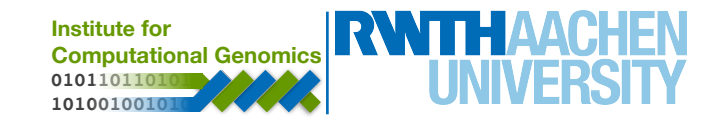

### **Cluster - Monitor Jobs and Resources**

- Use **squeue** to monitor current jobs in progress:
  - squeue -u <TIM> # to only view your jobs
- Use scancel to stop current jobs from executing
  - scancel -u <TIM> # cancels all your jobs
  - scancel -n <JOBID> # cancels job with ID=JOBID
- Use quota to see how much space you're occupying
- Use **r\_wIm\_usage -q** to view your accounting information
- More info:
  - https://help.itc.rwth-aachen.de/service/rhr4fjjutttf/article/13ace46cfbb84e92a64c1361e0e4c104/

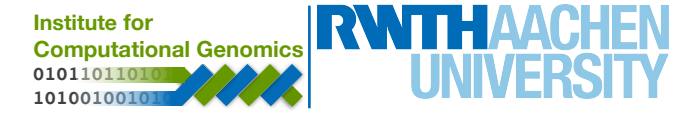

# **Cluster - GPU Nodes**

- Login to a GPU node
- See GPU usage with nvidia-smi

| NVIDIA-SMI 565.57.01        | Driver                         | Version: 565.57.01                                  | CUDA Version: 12.7                                        |
|-----------------------------|--------------------------------|-----------------------------------------------------|-----------------------------------------------------------|
| GPU Name<br>Fan Temp Perf   | Persistence-M<br>Pwr:Usage/Cap | Bus-Id Disp.A<br>  Memory-Usage<br>                 | Volatile Uncorr. ECC<br>  GPU-Util Compute M.<br>  MIG M. |
| 0 NVIDIA H100<br>N/A 36C P0 | On<br>69W / 700W               | <br>  00000000:1B:00.0 Off<br>  5MiB / 95830MiB<br> | 0<br>  0% Default<br>  Disabled                           |
| 1 NVIDIA H100<br>N/A 36C P0 | On<br>69W / 700W               | 0000000:2C:00.0 Off<br>5MiB / 95830MiB              | 0<br>  0% Default<br>  Disabled                           |
| 2 NVIDIA H100<br>N/A 35C P0 | On<br>73W / 700W               | 00000000:9D:00.0 Off<br>107MiB / 95830MiB           | On<br>N/A E. Process<br>Enabled                           |
| 3 NVIDIA H100<br>N/A 37C P0 | On<br>69W / 700W               |                                                     | 0<br>  0% E. Process<br>  Disabled                        |
| MIG devices:                |                                | ·                                                   | +                                                         |

| MIG | devi     | ces:     |            |                                     |               |                     |    |     |              |          |     |
|-----|----------|----------|------------|-------------------------------------|---------------|---------------------|----|-----|--------------|----------|-----|
| GPU | GI<br>ID | CI<br>ID | MIG<br>Dev | Memory-Usage<br>BAR1-Usage          | <br>  SM<br>  | Vol <br>Unc <br>ECC | CE | ENC | Share<br>DEC | d<br>OFA | JPG |
| 2   | 7        | 0        | 0          | 16MiB / 11008MiB<br>0MiB / 16383MiB | +<br>  16<br> | 0                   | 1  | 0   | 1            | 0        | 1   |
| 2   | 8        | 0        | 1          | 16MiB / 11008MiB<br>0MiB / 16383MiB | 16<br>        | 0                   | 1  | 0   | 1            | 0        | 1   |
| 2   | 9        | 0        | 2          | 16MiB / 11008MiB<br>0MiB / 16383MiB | 16<br>        | 0                   | 1  | 0   | 1            | 0        | 1   |
| 2   | 10       | 0        | 3          | 16MiB / 11008MiB<br>0MiB / 16383MiB | 16<br>        | 0                   | 1  | 0   | 1            | 0        | 1   |
| 2   | 11       | 0        | 4          | 16MiB / 11008MiB<br>0MiB / 16383MiB | 16<br>        | 0                   | 1  | 0   | 1            | 0        | 1   |
| 2   | 12       | 0        | 5          | 16MiB / 11008MiB<br>0MiB / 16383MiB | 16<br>        | 0                   | 1  | 0   | 1            | 0        | 1   |
| 2   | 13       | 0        | 6          | 16MiB / 11008MiB<br>0MiB / 16383MiB | 16<br>        | 0                   | 1  | 0   | 1            | 0        | 1   |

| +  |     |         |           |       |      |         |      |            |
|----|-----|---------|-----------|-------|------|---------|------|------------|
| F  | roc | esses:  |           |       |      |         |      |            |
| i  | GPU | GI      | CI        | PID   | Туре | Process | name | GPU Memory |
| İ  |     | ID      | ID        |       |      |         |      | Usage      |
| == |     | ======= |           |       |      |         |      |            |
|    | No  | running | processes | found |      |         |      |            |
| L  |     |         |           |       |      |         |      |            |

Institute for Computational Genomics 01011011010 10100100101

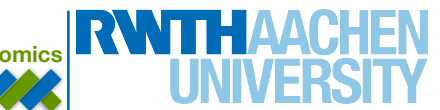

#### **Cluster - GPU Nodes**

| NVID       | IA-SMI 5      | 65.57.01   | 1                | 0            | Driver         | Version:                      | 565.5                  | 7.01                  | CUDA Versio                            | on: 12.7                            |
|------------|---------------|------------|------------------|--------------|----------------|-------------------------------|------------------------|-----------------------|----------------------------------------|-------------------------------------|
| GPU<br>Fan | Name<br>Temp  | Perf       | Persi:<br>Pwr:U: | ster<br>sage | nce-M<br>e/Cap | Bus-Id                        | Mem                    | Disp.A<br>ory-Usage   | Volatile<br>  GPU-Util<br>             | Uncorr. ECC<br>Compute M.<br>MIG M. |
| 0<br>N/A   | NVIDIA<br>36C | H100<br>P0 | 69W              | /            | 0n<br>700W     | +========<br>  000000<br>  5M | =====<br>00:1B<br>iB / | :00.0 Off<br>95830MiB | -+==================================== | 0<br>Default<br>Disabled            |
| 1<br>N/A   | NVIDIA<br>36C | H100<br>P0 | 69W              | /            | 0n<br>700W     | 000000<br>  5M                | 00:2C<br>iB /          | :00.0 Off<br>95830MiB | 0%                                     | 0<br>Default<br>Disabled            |
| 2<br>N/A   | NVIDIA<br>35C | H100<br>P0 | 73W              | /            | 0n<br>700W     | 000000<br>  107M              | 00:9D<br>iB /          | :00.0 Off<br>95830MiB | <br>  N/A<br>                          | On<br>E. Process<br>Enabled         |
| 3<br>N/A   | NVIDIA<br>37C | H100<br>P0 | 69W              | /            | 0n<br>700W     | 000000<br>  5M                | 00:AD<br>iB /          | :00.0 Off<br>95830MiB | <br>  0%                               | 0<br>E. Process<br>Disabled         |

Main GPU Table, featuring 4 GPUs:

- 0 and 1 in Default mode (multiple processes allowed) with disabled MIG
- 2 in exclusive process mode with MIG Enabled
- 3 in exclusive process mode with disabled MIG

| GPU | GI | CI | MIG | Memory-Usage                          |    | Vol             |    |     | Share | d   |    |
|-----|----|----|-----|---------------------------------------|----|-----------------|----|-----|-------|-----|----|
|     | ID | ID | Dev | BAR1-Usage                            | SM | Unc <br>ECC     | CE | ENC | DEC   | OFA | JP |
| 2   | 7  | 0  | 0   | 16MiB / 11008MiB<br>0MiB / 16383MiB   | 16 | +=====<br> <br> | 1  | 0   | 1     | 0   | :  |
| 2   | 8  | 0  | 1   | 16MiB / 11008MiB  <br>0MiB / 16383MiB | 16 | 0               | 1  | 0   | 1     | 0   |    |
| 2   | 9  | 0  | 2   | 16MiB / 11008MiB<br>0MiB / 16383MiB   | 16 | 0               | 1  | 0   | 1     | 0   |    |
| 2   | 10 | 0  | 3   | 16MiB / 11008MiB  <br>0MiB / 16383MiB | 16 | 0               | 1  | 0   | 1     | 0   |    |
| 2   | 11 | 0  | 4   | 16MiB / 11008MiB  <br>0MiB / 16383MiB | 16 | 0               | 1  | 0   | 1     | 0   |    |
| 2   | 12 | 0  | 5   | 16MiB / 11008MiB<br>0MiB / 16383MiB   | 16 | 0               | 1  | 0   | 1     | 0   |    |
| 2   | 13 | 0  | 6   | 16MiB / 11008MiB  <br>0MiB / 16383MiB | 16 | 0<br>           | 1  | 0   | 1     | 0   |    |

| +<br> <br> | Proc<br>GPU | cesses:<br>J GI | CI        | PID   | Туре | Process | name | GPU Memory |   |
|------------|-------------|-----------------|-----------|-------|------|---------|------|------------|---|
| I          |             | ID              | ID        |       |      |         |      | Usage      |   |
| Ŀ          | =====       |                 |           |       |      |         |      |            | = |
| I          | No          | running         | processes | found |      |         |      |            | 1 |

Institute for Computational Genomics 01011011010 10100100101

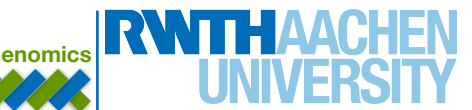

#### **Cluster - GPU Nodes**

| +                |               |            |                  |            |                |                |                 |                       |                            |                                     |
|------------------|---------------|------------|------------------|------------|----------------|----------------|-----------------|-----------------------|----------------------------|-------------------------------------|
| NVIDI            | IA-SMI 5      | 65.57.01   |                  |            | Driver         | Version:       | 565.5           | 7.01                  | CUDA Versi                 | on: 12.7                            |
| GPU<br>  Fan<br> | Name<br>Temp  | Perf       | Persi:<br>Pwr:U: | ste<br>sag | nce-M<br>e/Cap | Bus-Id         | Mem             | Disp.A<br>ory-Usage   | Volatile<br>  GPU-Util<br> | Uncorr. ECC<br>Compute M.<br>MIG M. |
| 0<br>  N/A<br>   | NVIDIA<br>36C | H100<br>P0 | 69W              | /          | 0n<br>700W     | 000000<br>5N   | 000:1B<br>4iB / | :00.0 Off<br>95830MiB | <br>  0%                   | 0<br>Default<br>Disabled            |
| 1<br>  N/A<br>   | NVIDIA<br>36C | н100<br>Р0 | 69W              | /          | 0n<br>700W     | 000000<br>5N   | 000:2C<br>4iB / | :00.0 Off<br>95830MiB | <br>  0%                   | 0<br>Default<br>Disabled            |
| 2<br>  N/A<br>   | NVIDIA<br>35C | н100<br>Р0 | 73W              | /          | 0n<br>700W     | 000000<br>107N | 000:9D<br>4iB / | :00.0 Off<br>95830MiB | <br>  N/A<br>              | On<br>E. Process<br>Enabled         |
| 3<br>  N/A<br>   | NVIDIA<br>37C | H100<br>P0 | 69W              | /          | 0n<br>700W     | 000000<br>5N   | 000:AD<br>4iB / | :00.0 Off<br>95830MiB | 0%                         | 0<br>E. Process<br>Disabled         |

| +          | MIG | devi     | ces:     |            |                                         |                    |                     |    |     |              |          | $\overline{}$ |
|------------|-----|----------|----------|------------|-----------------------------------------|--------------------|---------------------|----|-----|--------------|----------|---------------|
| +<br>      | GPU | GI<br>ID | CI<br>ID | MIG<br>Dev | Memory-Usage<br>BAR1-Usage              | +<br> <br>  SM<br> | Vol <br>Unc <br>ECC | CE | ENC | Share<br>DEC | d<br>OFA | JPG           |
|            | 2   | 7        | 0        | 0          | <br>16MiB / 11008MiB<br>0MiB / 16383MiB | +=====<br>  16<br> | 0                   | 1  | 0   | 1            | 0        | 1             |
| +<br> <br> | 2   | 8        | 0        | 1          | 16MiB / 11008MiB<br>0MiB / 16383MiB     | 16<br>             | 0                   | 1  | 0   | 1            | 0        | 1             |
|            | 2   | 9        | 0        | 2          | 16MiB / 11008MiB<br>0MiB / 16383MiB     | 16<br>             | 0                   | 1  | 0   | 1            | 0        | 1             |
|            | 2   | 10       | 0        | 3          | 16MiB / 11008MiB<br>0MiB / 16383MiB     | 16<br>             | 0                   | 1  | 0   | 1            | 0        | 1             |
| I          | 2   | 11       | 0        | 4          | 16MiB / 11008MiB<br>0MiB / 16383MiB     | 16<br>             | 0                   | 1  | 0   | 1            | 0        | 1             |
|            | 2   | 12       | 0        | 5          | 16MiB / 11008MiB<br>0MiB / 16383MiB     | 16<br>             | 0                   | 1  | 0   | 1            | 0        | 1             |
|            | 2   | 13       | 0        | 6          | 16MiB / 11008MiB<br>0MiB / 16383MiB     | 16<br>             | 0                   | 1  | 0   | 1            | 0        | X             |

| +    |    |         |           |       |      |          |      |      |        | -+ |
|------|----|---------|-----------|-------|------|----------|------|------|--------|----|
| Pr   | oc | esses:  |           |       |      |          |      |      |        | I  |
| G    | ΡU | GI      | CI        | PID   | Туре | Process  | name | GPU  | Memory | 1  |
| Í    |    | ID      | ID        |       |      |          |      | Usag | e      | Ì  |
| ==== | == |         |           |       |      | ======== |      |      | ====== | :  |
| N    | 0  | running | processes | found |      |          |      |      |        | İ  |
|      |    |         |           |       |      |          |      |      |        |    |

Institute for Computational Genomics 01011011010 10100100101

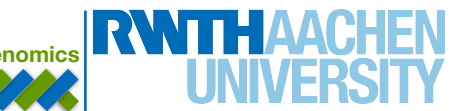

#### MIG Table, featuring sections of GPU 2:

Each section has 11 GB VRAM

# **Cluster - Exercise - GPU with python**

- Sing in to the cluster
  - \$ **ssh** <TIM>@login23-g-2.hpc.itc.rwth-aachen.de
- Check if you're successfully in the group
  - \$ groups #should see lect0139 among others
- · Load modules and install some libraries locally
  - \$ module load Python/3.9.6
  - \$ module load cuDNN/8.6.0
  - \$ module load CUDA/11.8
  - \$ export PATH=~/.local/bin:\$PATH
  - \$ pip3 install --user tensorflow pandas scikit-learn
  - \$ pip3 install --user matplotlib tensorrt numba

# **Cluster - Exercise - GPU with python**

- Create a new directory and copy the files needed:
  - \$ cd ~/
  - \$ mkdir BioInfo
  - \$ rsync -rp /home/lect0139/sample BioInfo
  - \$ cd BioInfo/sample
- Edit (vim) your email address and submit job (sbatch run.sh)
- Check status regularly (\$ squeue -u <TIM>)

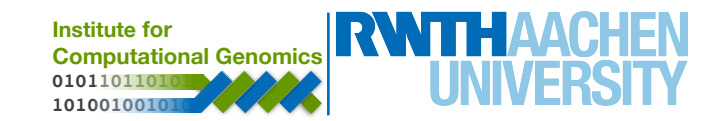

# **Practical Example: Linux Basics**

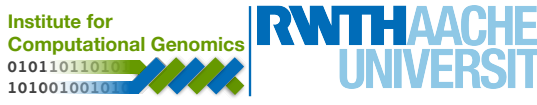

# **The Operating System UNIX**

- UNIX Development
  - 60s: MULTICS: MULTiplexed Information and Computing Service
  - Developed by MIT, Bell Labs and General Electrics
  - Written in Programming Language 1 (PL1) and Assembly
  - Thompson and Ritchie later create UNIX, written in C

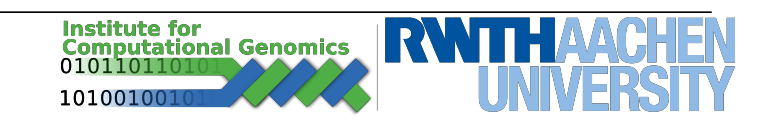

• command parameter1 parameter2 ...

 man – manual. Displays manuals for linux packages (try man man). Displays useful information about how to use the package.

*pwd* – print working directory. Displays the current working directory

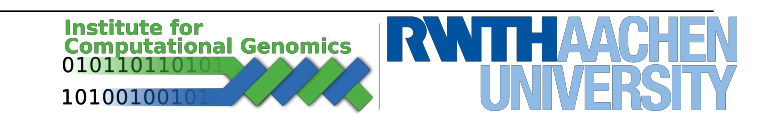

- *Is* list. Displays the content of a directory
  - Is -I ~/Pictures

| -rw-rr     | 1 | martin | martin | 101685 | Apr 29 | 13:23 | Selection_001.png |
|------------|---|--------|--------|--------|--------|-------|-------------------|
| -rw-rr     | 1 | martin | martin | 39835  | Apr 29 | 14:37 | Selection_002.png |
| -rw-rr     | 1 | martin | martin | 76985  | Apr 29 | 14:48 | Selection_003.png |
| -rw-rr     | 1 | martin | martin | 27096  | May 2  | 14:04 | Selection_004.png |
| -rw-rr     | 1 | martin | martin | 62783  | May 3  | 11:58 | Selection_005.png |
| -rw-rr     | 1 | martin | martin | 65201  | May 6  | 16:11 | Selection_006.png |
| drwxrwxr-x | 2 | martin | martin | 4096   | Apr 24 | 11:41 | Temp              |

Access LinksOwners/SizeLastFilenamerightsGroupsModified

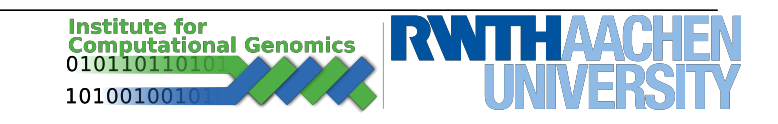

• ls - list. Displays the content of a directory

-rw-r--r-- 1 martin martin 101685 Apr 29 13:23 Selection\_001.png

- Access rights:
  - Type: (d)irectory, (l)ink, (-) a file
  - Rights: (r)ead, (w)rite, e(x)ecute
  - Sequence: user group anybody
- Owner/Group:
  - Owner first column: *martin*
  - Group second column: martin
- Either can be changed with chmod and chown/chgrp respectively
- Run executable with full path or from directory with "./file"

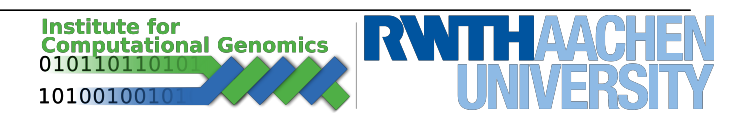

 cd – change directory. Switches to a new directory, supplied as a parameter

*mkdir* – make directory. Creates a new directory

*rm* – remove. Removes a specified file or directory ( "-r" )

- cp copy. Copy a file or directory ( "-r" )
- *scp* **s**ecure **copy**. Copy a file to or from a remote source
- *rsync* remote sync. A fast copying tool. Also works for remote copy

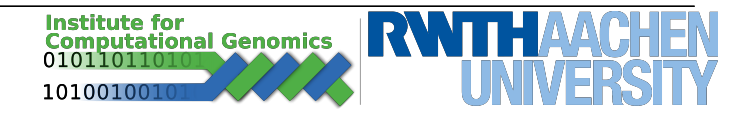

• *In* – link. Link a file into a new directory

• *echo* – Prints a string to standard output

 cat – concatenate. The content of a file is printed to standard output

wc – word count. Counts the number of words, rows
 ("-l") pr characters ("-c") in a file.

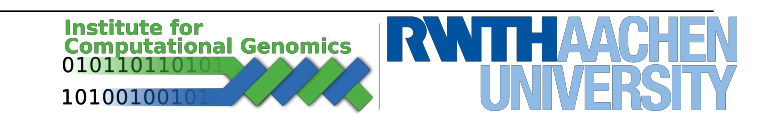

pipe ("I") - connect commands

 Standard output ( ">" ) and input ( "<" ) for a specific program. Output can also concatinate to existing content, without deleting ( ">>" )

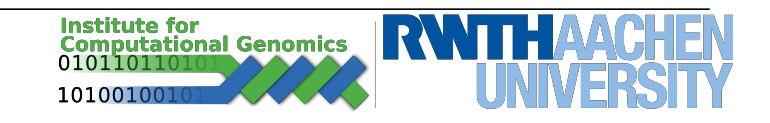

# Linux – Environment Variables

| Variable | Description                                                                                            |
|----------|----------------------------------------------------------------------------------------------------|
| PATH     | Colon separated list of directories, which will be searched through when entering a name of executable |
| HOME     | The pathname of the home directory.                                                                    |
| SHELL    | The currently used shell program                                                                       |
| USER     | The current username                                                                                   |

\$ echo \$PATH /usr/local/sbin

\$ export PATH=~/.local/bin:\$PATH
\$ echo \$PATH
/home/martin/.local/bin:/usr/local/sbin

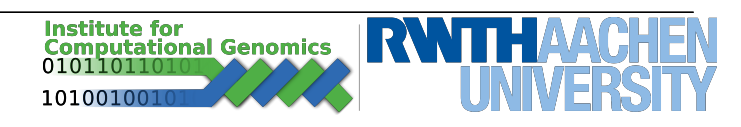

- A further development of Vi
- Open-Source editor for use inside the Terminal
- Open file with "\$ vim filename"
  - Type "i" for insert (edit)
  - ESC to go back to entry menu
    - :q exit without saving
    - :wq save and exit
    - :q! force exit without saving

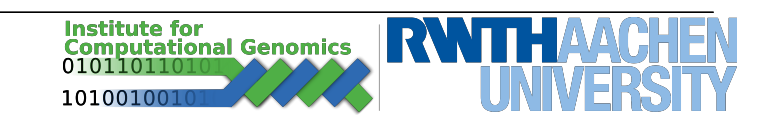

# **Further Readings**

- Linux tutorials:
  - <u>https://www.tutorialspoint.com/unix/</u>
  - <u>https://ryanstutorials.net/linuxtutorial/</u>

- SLURM batch system
  - <u>https://slurm.schedmd.com/documentation.html</u>
  - <u>https://doc.itc.rwth-aachen.de/display/CC/</u> <u>Using+the+SLURM+Batch+System</u>
  - <u>https://hpc-wiki.info/hpc/SLURM#Jobscript\_Examples</u>

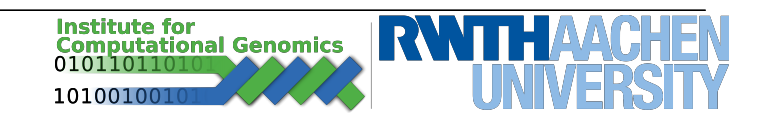